# Jokati

# Inhalt

| 1 /               | Anmel  | dung 2                                                     |
|-------------------|--------|------------------------------------------------------------|
| 2 I               | Dashbo | oard2                                                      |
| 2.1               | Proj   | ekte 2                                                     |
| 2.2               | Proj   | ekte anlegen 2                                             |
| 2.3               | Proj   | ekte bearbeiten                                            |
| 1.1               | 1      | Sendungsdaten Importieren                                  |
| 1.1               | 2      | Frachtberechnung [Berechnungsgrundlagen   Sperrigkeiten] 4 |
| 1.1               | 3      | Tarife6                                                    |
| 1.1.4 Nebenkosten |        | Nebenkosten                                                |
| 1.1               | 5      | Sendungsprofil                                             |
| 1.1               | 6      | Zusammenfassung                                            |
| 1.1               | 7      | Bestätigung9                                               |
| 1.1               | 8      | Angebote einsehen9                                         |
| 1.1               | .9     | Angebotsübersicht                                          |
| 1.2               | Adre   | essbuch                                                    |
| 1.3               | Joka   | iti News                                                   |
| 1.4               | Navi   | igation und Abmelden12                                     |

# Jokati

# 1 Anmeldung

Die Anmeldung erfolgt über die persönlichen Zugangsdaten bestehend aus E-Mail und Passwort.

Mit dem Klick auf "LOGIN" gelangen Sie in die Anwendung.

> LOGIN

# 2 Dashboard

Auf dem Dashboard werden die bestehenden Projekte angezeigt und es können neue Projekte erstellt werden.

#### 2.1 Projekte

Ein Projekt ist in sich geschlossen. Innerhalb eines Projektes können Sendungsdaten, Frachtberechnungsgrundlagen, Nebenkosten sowie Tarife für nationale und internationale Transporte erfasst, importiert, bewertet und an Anfragen an Speditionen versandt werden.

# 2.2 Projekte anlegen

Im Zuge der Anlage eines neuen Projektes können Sie zwischen den Optionen Distribution oder Beschaffung wählen.

Der Name des Projektes kann frei vorgegeben werden und wird im weiteren Verlauf auch in der Kommunikation mit den Transportanbietern sowie im E-Mail-Verkehr verwendet. → Nutzen Sie daher möglichst eindeutige Projektnamen.

| Neues Projekt                                                                                                    |
|----------------------------------------------------------------------------------------------------|
| Beginnen Sie mit der Eingabe Ihrer Projektdaten und legen Sie<br>damit den Grundstein für eine neue Teil und Komplettladung. |
| DISTRIBUTION ANI EGEN                                                                                                    |

BESCHAFFUNG ANLEGEN

| Neues Projekt anleg                                    | en                                                                         |
|--------------------------------------------------------|----------------------------------------------------------------------------|
| Beginnen Sie mit der Eing<br>den Grundstein für eine n | abe Ihrer Projektdaten und legen Sie damit<br>eue Teil und Komplettladung. |
| Projektname *                                          |                                                                            |

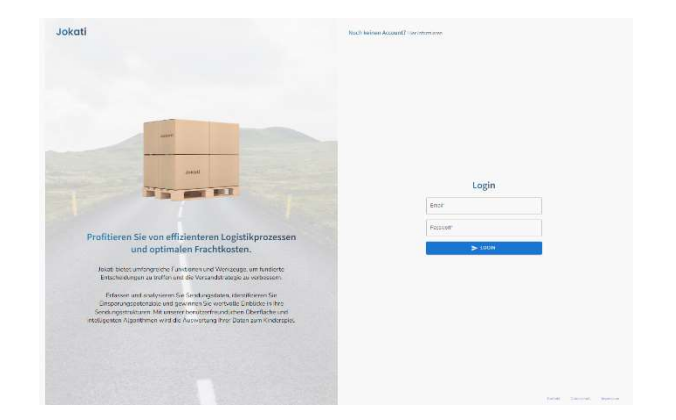

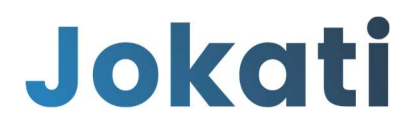

# 2.3 Projekte bearbeiten

Nach dem das Projekt benannt wurde, ist dieses auf dem Dashboard sichtbar und in der Datenbank angelegt.

Über den Button "PROJEKT BEARBEITEN" wird das Projekt geöffnet und kann bearbeitet werden.

| Beispielprojekt                                                                                             |                  |
|----------------------------------------------------------------------------------------------------|------------------|
| Hier können Sie das bestehende Projekt "Beispielproj<br>bearbeiten. Außerdem werden hier Ihre Vergleiche an | ekt"<br>gezeigt. |
| PROJEKT BEARBEITEN                                                                                          |                  |
| ANGEBOTE ANSEHEN                                                                                            |                  |
| PREISERMITTLUNG                                                                                             |                  |

# 1.1.1 Sendungsdaten Importieren

|                                         |                                                                                                    |                                                                                                    |                                                                                                    | Containgoph                                                                                                    | Uni                                                                                                    | O Zusamm                                                                                                    | enfassung                                                                                                    | 0                                                                                                    | Bestätigung                                                                                                    | 1                                                                                                    | 0                                                                                                    | Angeb                                                                                                    |
|-----------------------------------------|----------------------------------------------------------------------------------------------------|----------------------------------------------------------------------------------------------------|----------------------------------------------------------------------------------------------------|----------------------------------------------------------------------------------------------------|----------------------------------------------------------------------------------------------------|----------------------------------------------------------------------------------------------------|----------------------------------------------------------------------------------------------------|----------------------------------------------------------------------------------------------------|----------------------------------------------------------------------------------------------------|----------------------------------------------------------------------------------------------------|----------------------------------------------------------------------------------------------------|----------------------------------------------------------------------------------------------------|
|                                         |                                                                                                    |                                                                                                    |                                                                                                    |                                                                                                    |                                                                                                    |                                                                                                    |                                                                                                    |                                                                                                    |                                                                                                    |                                                                                                    |                                                                                                    |                                                                                                    |
|                                         |                                                                                                    |                                                                                                    |                                                                                                    |                                                                                                    |                                                                                                    |                                                                                                    |                                                                                                    |                                                                                                    |                                                                                                    |                                                                                                    |                                                                                                    |                                                                                                    |
| ersanddatum                             | Versand Postleitzahl                                                                                                    | Empfangs Postleitzahl                                                                                                    | Ort                                                                                                    | Land                                                                                                    | Länge (cm)                                                                                                    | Breite (cm)                                                                                                    | Höhe (cm)                                                                                                    | Lademeter (m²)                                                                                                    | Kubikmeter (r                                                                                                    | n³) Anzahl Pac                                                                                                    | 1                                                                                                    | /erpacl                                                                                                    |
| 4.10.2022                               | 21079                                                                                                    | 52800                                                                                                    | Nogent                                                                                                    | (FR) Frankreich                                                                                                    | 80                                                                                                    | 60                                                                                                    | 35                                                                                                    |                                                                                                    |                                                                                                    | 1                                                                                                    | C                                                                                                    | C                                                                                                    |
| 4.10.2022                               | 21079                                                                                                    | 52800                                                                                                    | Nogent                                                                                                    | (FR) Frankreich                                                                                                    | 80                                                                                                    | 60                                                                                                    | 55                                                                                                    |                                                                                                    |                                                                                                    | 8                                                                                                    |                                                                                                    | CC                                                                                                    |
| 4.10.2022                               | 21079                                                                                                    | 22040                                                                                                    | Anzano del parco                                                                                                    | IT) Italien                                                                                                    | 105                                                                                                    | 80                                                                                                    | 60                                                                                                    |                                                                                                    |                                                                                                    | 7                                                                                                    | 0                                                                                                    | c                                                                                                    |
| 5.10.2022                               | 21079                                                                                                    | 72336                                                                                                    | Balingen                                                                                                    | (DE) Deutschland                                                                                                    | 80                                                                                                    | 70                                                                                                    | 70                                                                                                    |                                                                                                    |                                                                                                    | 1                                                                                                    | C                                                                                                    | C                                                                                                    |
| 5.10.2022                               | 21079                                                                                                    | 35440                                                                                                    | Linden                                                                                                    | (DE) Deutschland                                                                                                    | 80                                                                                                    | 80                                                                                                    | 80                                                                                                    |                                                                                                    |                                                                                                    | 1                                                                                                    | c                                                                                                    | C                                                                                                    |
| 5.10.2022                               | 21079                                                                                                    | 57324                                                                                                    | Tranas                                                                                                    | (SE) Schweden                                                                                                    | 120                                                                                                    | 80                                                                                                    | 75                                                                                                    |                                                                                                    |                                                                                                    | 5                                                                                                    | 6                                                                                                    | C                                                                                                    |
| 5.10.2022                               | 21079                                                                                                    | 33491                                                                                                    | Anderstorp                                                                                                    | (SE) Schweden                                                                                                    | 120                                                                                                    | 80                                                                                                    | 100                                                                                                    |                                                                                                    |                                                                                                    | 1                                                                                                    | 0                                                                                                    | C                                                                                                    |
| 6.10.2022                               | 21079                                                                                                    | 10087                                                                                                    | Valperga (TO)                                                                                                    | IT) Italien                                                                                                    | 95                                                                                                    | 90                                                                                                    | 60                                                                                                    |                                                                                                    |                                                                                                    | 10                                                                                                    | 0                                                                                                    | CC                                                                                                    |
| 6.10.2022                               | 21079                                                                                                    | 5527 AH                                                                                                    | Hapert                                                                                                    | (NL) Niederlande                                                                                                    | 120                                                                                                    | 80                                                                                                    | 35                                                                                                    |                                                                                                    |                                                                                                    | 2                                                                                                    |                                                                                                    | CC                                                                                                    |
| 6.10.2022                               | 21079                                                                                                    | 20091                                                                                                    | Bresso MI                                                                                                    | (IT) Italien                                                                                                    | 80                                                                                                    | 60                                                                                                    | 45                                                                                                    |                                                                                                    |                                                                                                    | 1                                                                                                    | C                                                                                                    | CC                                                                                                    |
| 6 10 2022                               | 21079                                                                                                    | 66482                                                                                                    | Zweibrücken                                                                                                    | (DE) Deutschland                                                                                                    | 120                                                                                                    | 100                                                                                                    | 59                                                                                                    |                                                                                                    |                                                                                                    | 3                                                                                                    | 0                                                                                                    | 00                                                                                                    |
| 9 H H H H H H H H H H H H H H H H H H H | rsanddatum<br>4.10.2022<br>4.10.2022<br>5.10.2022<br>5.10.2022<br>5.10.2022<br>5.10.2022<br>5.10.2022<br>5.10.2022<br>5.10.2022<br>5.10.2022<br>5.10.2022<br>5.10.2022 | rsanddatum Versand Postleitzahl<br>4.10.2022 21079<br>4.10.2022 21079<br>5.10.2022 21079<br>5.10.2022 21079<br>5.10.2022 21079<br>5.10.2022 21079<br>5.10.2022 21079<br>5.10.2022 21079<br>5.10.2022 21079<br>5.10.2022 21079<br>5.10.2022 21079 | rsanddatum Versand Postleitzahl<br>4.10.2022 21079 52800<br>4.10.2022 21079 52800<br>1.10.2022 21079 52800<br>5.10.2022 21079 22040<br>5.10.2022 21079 72336<br>5.10.2022 21079 77324<br>5.10.2022 21079 33401<br>5.10.2022 21079 33401<br>5.10.2022 21079 5527 AH<br>5.10.2022 21079 5527 AH<br>5.10.2022 21079 26042 | Versand Postleitzahl         Empfangs Postleitzahl         Ort           4.10.2022         21079         52800         Nogent           4.10.2022         21079         52800         Nogent           4.10.2022         21079         52800         Nogent           4.10.2022         21079         52800         Nogent           1.10.2022         21079         22404         Anzano del parco           5.10.2022         21079         73348         Balingen           5.10.2022         21079         57324         Tranas           5.10.2022         21079         10087         Valperga (TO)           5.10.2022         21079         5527 AH         Hapert           5.10.2022         21079         5527 AH         Hapert           5.10.2022         21079         50941         Tranas | Image: Stand Postleitzahl         Empfangs Postleitzahl         Ort         Land           4.10.2022         21079         52800         Nogent         [] (FR) Frankreich           4.10.2022         21079         52800         Nogent         [] (FR) Frankreich           4.10.2022         21079         52800         Nogent         [] (FR) Frankreich           1.10.2022         21079         52800         Nogent         [] (FR) Frankreich           1.10.2022         21079         52240         Anzano del parco         [] (T) Italien           5.10.2022         21079         72345         Balingen         [] (DE) Deutschland           5.10.2022         21079         57324         Tranas         [] (SE) Schweden           5.10.2022         21079         33491         Anderstorp         [] (SE) Schweden           5.10.2022         21079         5527.AH         Hapert         [] (N) Niederlande           5.10.2022         21079         5527.AH         Hapert         [] (N) Niederlande           5.10.2022         21079         20091         Bresso MI         [] (T) Italien | rsanddatum         Versand Postleitzahl         Emptangs Postleitzahl         Ort         Land         Länge (cm)           4.10.2022         21079         52800         Nogent         IFR) Frankreich         80           4.10.2022         21079         52800         Nogent         IFR) Frankreich         80           110.2022         21079         52800         Nogent         IFR) Frankreich         80           110.2022         21079         22404         Anaran del parco         IFR) Frankreich         80           5.10.2022         21079         72336         Belingen         ICE) Deutschland         80           5.10.2022         21079         35440         Linden         ICE) Deutschland         80           5.10.2022         21079         57324         Tranas         IFR) Schweden         120           5.10.2022         21079         33491         Anderstorp         IFR) Schweden         120           5.10.2022         21079         10087         Valperja (TO)         IFR) Iritian         95           5.10.2022         21079         5527 AH         Hapert         IFR) Niefended         120           5.10.2022         21079         50919         Bresso MI         IFR) Duutschland </td <td>Image: Strand detum         Versand Postleitzahl         Empfangs Postleitzahl         Ort         Land         Länge (cm)         Breite (cm)           4.10.2022         21079         52800         Nogent         (FR) Frankreich         80         60           4.10.2022         21079         52800         Nogent         (FR) Frankreich         80         60           4.10.2022         21079         52800         Nogent         (FR) Frankreich         80         60           1.10.2022         21079         52800         Nogent         (FR) Frankreich         80         60           1.10.2022         21079         5280         Nogent         (FR) Frankreich         80         60           5.10.2022         21079         7236         Balingen         (DE) Deutschland         80         70           5.10.2022         21079         57324         Tranas         (SE) Schweden         120         80           5.10.2022         21079         33401         Anderstorp         (SE) Schweden         120         80           5.10.2022         21079         10807         Valperga (TO)         (T)         (T)         120         80           5.10.2022         21079         5527.AH</td> <td>Image: Standatum         Versand Postleitzahl         Emptangs Postleitzahl         Ort         Land         Lange (cm)         Breite (cm)         Höhe (cm)           4.10.2022         21079         52800         Nogent         If (FR)         Frankreich         80         60         35           4.10.2022         21079         52800         Nogent         If (FR)         Frankreich         80         60         35           11.0.2022         21079         52800         Nogent         If (FR)         Frankreich         80         60         35           11.0.2022         21079         22040         Anzano del parco         If (TI) Italien         105         80         60           5.10.2022         21079         72336         Balingen         (DE) Deutschland         80         70         70           5.10.2022         21079         57324         Trans         If (SE) Schweden         120         80         100           5.10.2022         21079         33401         Anderstorp         If (SE) Schweden         120         80         100           5.10.2022         21079         10087         Valgerga (TO)         If (TI) Italien         90         60         35           5.10</td> <td>Image: Standatum         Versand Postleitzahl         Emptangs Postleitzahl         Ort         Land         Länge (cm)         Breite (cm)         Höhe (cm)         Lademeter (m<sup>4</sup>)           4.10.2022         21079         52800         Nogent         If (FR) Frankreich         80         60         35           4.10.2022         21079         52800         Nogent         If (FR) Frankreich         80         60         35           14.10.2022         21079         52800         Nogent         If (FR) Frankreich         80         60         35           14.10.2022         21079         52800         Nogent         If (FR) Frankreich         80         60         55           14.0.2022         21079         72336         Balingen         If (DE) Deutschland         80         70         70           5.10.2022         21079         7324         Tranas         If (SE) Schweden         120         80         75           5.10.2022         21079         33491         Anderstorp         If (SE) Schweden         120         80         100           5.10.2022         21079         10087         Valgerga (TO)         If (T) Italien         95         90         60           5.10.2022         <td< td=""><td>rsanddatum       Versand Postleitzahl       Empfangs Postleitzahl       Ort       Land       Lange (cm)       Breile (cm)       Höhe (cm)       Lademeter (m²)       Kubikmeter (r         4.10.2022       21079       52000       Nogent       1       (FR)       Frankreich       80       60       35         14.10.2022       21079       52000       Nogent       1       (FR)       Frankreich       80       60       35         14.10.2022       21079       52000       Nogent       1       (FR)       Frankreich       80       60       55         14.10.2022       21079       52000       Nogent       1       (FR)       Frankreich       80       60       55         5.10.2022       21079       7236       Belingen       (DE)       Deutschland       80       70       70         5.10.2022       21079       35440       Linden       (DE)       Deutschland       80       80       80         5.10.2022       21079       33441       Anderstorp       (SE)       Schweden       120       80       100         5.10.2022       21079       33441       Anderstorp       (SE)       Schweden       120       80       60</td><td>rsanddatum       Versand Postleitzahl       Emptangs Postleitzahl       Ort       Land       Lange (cm)       Breite (cm)       Höhe (cm)       Lademeter (m<sup>2</sup>)       Kubikmeter (m<sup>2</sup>)       Anzahl Pac         410.2022       21079       52000       Nogent       If (FR)       Frankreich       80       60       35       11         110.2022       21079       52000       Nogent       If (FR)       Frankreich       80       60       35       61         110.2022       21079       52200       Nogent       If (FR)       Frankreich       80       60       55       62         110.2022       21079       22340       Anzano del parco       If (TI)       Italian       105       80       60       77       70       11         5.10.2022       21079       7234       Balingen       (DE)       Deutschland       80       80       80       11         5.10.2022       21079       33491       Anderstorp       If (SE)       Schweden       120       80       100       11         5.10.2022       21079       10087       Valegra (TO)       If (TI)       Italien       90       60       11         5.10.2022       21079       10087</td></td<><td>rsanddatum       Versand Postleitzahl       Empfangs Postleitzahl       Ort       Land       Lange (cm)       Breite (cm)       Höhe (cm)       Lademeter (m*)       Kubikmeter (m*)       Anzahl Pac.       N         4.10.2022       21079       52800       Nogent       [] (FR)       Frankreich       80       60       35       1       0         14.02022       21079       52800       Nogent       [] (FR)       Frankreich       80       60       35       1       0         14.02022       21079       52800       Nogent       [] (FR)       Frankreich       80       60       35       1       0         14.02022       21079       52800       Nogent       [] (FR)       Frankreich       80       60       35       1       0         5.10.2022       21079       7236       Balingen       [] (FR)       Frankreich       80       60       70       70       1       0         5.10.2022       21079       7334       Balingen       [] (DE) Deutschland       80       80       80       10       1       0         5.10.2022       21079       5324       Tranas       [] (SE) Schweden       120       80       100       1</td></td> | Image: Strand detum         Versand Postleitzahl         Empfangs Postleitzahl         Ort         Land         Länge (cm)         Breite (cm)           4.10.2022         21079         52800         Nogent         (FR) Frankreich         80         60           4.10.2022         21079         52800         Nogent         (FR) Frankreich         80         60           4.10.2022         21079         52800         Nogent         (FR) Frankreich         80         60           1.10.2022         21079         52800         Nogent         (FR) Frankreich         80         60           1.10.2022         21079         5280         Nogent         (FR) Frankreich         80         60           5.10.2022         21079         7236         Balingen         (DE) Deutschland         80         70           5.10.2022         21079         57324         Tranas         (SE) Schweden         120         80           5.10.2022         21079         33401         Anderstorp         (SE) Schweden         120         80           5.10.2022         21079         10807         Valperga (TO)         (T)         (T)         120         80           5.10.2022         21079         5527.AH | Image: Standatum         Versand Postleitzahl         Emptangs Postleitzahl         Ort         Land         Lange (cm)         Breite (cm)         Höhe (cm)           4.10.2022         21079         52800         Nogent         If (FR)         Frankreich         80         60         35           4.10.2022         21079         52800         Nogent         If (FR)         Frankreich         80         60         35           11.0.2022         21079         52800         Nogent         If (FR)         Frankreich         80         60         35           11.0.2022         21079         22040         Anzano del parco         If (TI) Italien         105         80         60           5.10.2022         21079         72336         Balingen         (DE) Deutschland         80         70         70           5.10.2022         21079         57324         Trans         If (SE) Schweden         120         80         100           5.10.2022         21079         33401         Anderstorp         If (SE) Schweden         120         80         100           5.10.2022         21079         10087         Valgerga (TO)         If (TI) Italien         90         60         35           5.10 | Image: Standatum         Versand Postleitzahl         Emptangs Postleitzahl         Ort         Land         Länge (cm)         Breite (cm)         Höhe (cm)         Lademeter (m <sup>4</sup> )           4.10.2022         21079         52800         Nogent         If (FR) Frankreich         80         60         35           4.10.2022         21079         52800         Nogent         If (FR) Frankreich         80         60         35           14.10.2022         21079         52800         Nogent         If (FR) Frankreich         80         60         35           14.10.2022         21079         52800         Nogent         If (FR) Frankreich         80         60         55           14.0.2022         21079         72336         Balingen         If (DE) Deutschland         80         70         70           5.10.2022         21079         7324         Tranas         If (SE) Schweden         120         80         75           5.10.2022         21079         33491         Anderstorp         If (SE) Schweden         120         80         100           5.10.2022         21079         10087         Valgerga (TO)         If (T) Italien         95         90         60           5.10.2022 <td< td=""><td>rsanddatum       Versand Postleitzahl       Empfangs Postleitzahl       Ort       Land       Lange (cm)       Breile (cm)       Höhe (cm)       Lademeter (m²)       Kubikmeter (r         4.10.2022       21079       52000       Nogent       1       (FR)       Frankreich       80       60       35         14.10.2022       21079       52000       Nogent       1       (FR)       Frankreich       80       60       35         14.10.2022       21079       52000       Nogent       1       (FR)       Frankreich       80       60       55         14.10.2022       21079       52000       Nogent       1       (FR)       Frankreich       80       60       55         5.10.2022       21079       7236       Belingen       (DE)       Deutschland       80       70       70         5.10.2022       21079       35440       Linden       (DE)       Deutschland       80       80       80         5.10.2022       21079       33441       Anderstorp       (SE)       Schweden       120       80       100         5.10.2022       21079       33441       Anderstorp       (SE)       Schweden       120       80       60</td><td>rsanddatum       Versand Postleitzahl       Emptangs Postleitzahl       Ort       Land       Lange (cm)       Breite (cm)       Höhe (cm)       Lademeter (m<sup>2</sup>)       Kubikmeter (m<sup>2</sup>)       Anzahl Pac         410.2022       21079       52000       Nogent       If (FR)       Frankreich       80       60       35       11         110.2022       21079       52000       Nogent       If (FR)       Frankreich       80       60       35       61         110.2022       21079       52200       Nogent       If (FR)       Frankreich       80       60       55       62         110.2022       21079       22340       Anzano del parco       If (TI)       Italian       105       80       60       77       70       11         5.10.2022       21079       7234       Balingen       (DE)       Deutschland       80       80       80       11         5.10.2022       21079       33491       Anderstorp       If (SE)       Schweden       120       80       100       11         5.10.2022       21079       10087       Valegra (TO)       If (TI)       Italien       90       60       11         5.10.2022       21079       10087</td></td<> <td>rsanddatum       Versand Postleitzahl       Empfangs Postleitzahl       Ort       Land       Lange (cm)       Breite (cm)       Höhe (cm)       Lademeter (m*)       Kubikmeter (m*)       Anzahl Pac.       N         4.10.2022       21079       52800       Nogent       [] (FR)       Frankreich       80       60       35       1       0         14.02022       21079       52800       Nogent       [] (FR)       Frankreich       80       60       35       1       0         14.02022       21079       52800       Nogent       [] (FR)       Frankreich       80       60       35       1       0         14.02022       21079       52800       Nogent       [] (FR)       Frankreich       80       60       35       1       0         5.10.2022       21079       7236       Balingen       [] (FR)       Frankreich       80       60       70       70       1       0         5.10.2022       21079       7334       Balingen       [] (DE) Deutschland       80       80       80       10       1       0         5.10.2022       21079       5324       Tranas       [] (SE) Schweden       120       80       100       1</td> | rsanddatum       Versand Postleitzahl       Empfangs Postleitzahl       Ort       Land       Lange (cm)       Breile (cm)       Höhe (cm)       Lademeter (m²)       Kubikmeter (r         4.10.2022       21079       52000       Nogent       1       (FR)       Frankreich       80       60       35         14.10.2022       21079       52000       Nogent       1       (FR)       Frankreich       80       60       35         14.10.2022       21079       52000       Nogent       1       (FR)       Frankreich       80       60       55         14.10.2022       21079       52000       Nogent       1       (FR)       Frankreich       80       60       55         5.10.2022       21079       7236       Belingen       (DE)       Deutschland       80       70       70         5.10.2022       21079       35440       Linden       (DE)       Deutschland       80       80       80         5.10.2022       21079       33441       Anderstorp       (SE)       Schweden       120       80       100         5.10.2022       21079       33441       Anderstorp       (SE)       Schweden       120       80       60 | rsanddatum       Versand Postleitzahl       Emptangs Postleitzahl       Ort       Land       Lange (cm)       Breite (cm)       Höhe (cm)       Lademeter (m <sup>2</sup> )       Kubikmeter (m <sup>2</sup> )       Anzahl Pac         410.2022       21079       52000       Nogent       If (FR)       Frankreich       80       60       35       11         110.2022       21079       52000       Nogent       If (FR)       Frankreich       80       60       35       61         110.2022       21079       52200       Nogent       If (FR)       Frankreich       80       60       55       62         110.2022       21079       22340       Anzano del parco       If (TI)       Italian       105       80       60       77       70       11         5.10.2022       21079       7234       Balingen       (DE)       Deutschland       80       80       80       11         5.10.2022       21079       33491       Anderstorp       If (SE)       Schweden       120       80       100       11         5.10.2022       21079       10087       Valegra (TO)       If (TI)       Italien       90       60       11         5.10.2022       21079       10087 | rsanddatum       Versand Postleitzahl       Empfangs Postleitzahl       Ort       Land       Lange (cm)       Breite (cm)       Höhe (cm)       Lademeter (m*)       Kubikmeter (m*)       Anzahl Pac.       N         4.10.2022       21079       52800       Nogent       [] (FR)       Frankreich       80       60       35       1       0         14.02022       21079       52800       Nogent       [] (FR)       Frankreich       80       60       35       1       0         14.02022       21079       52800       Nogent       [] (FR)       Frankreich       80       60       35       1       0         14.02022       21079       52800       Nogent       [] (FR)       Frankreich       80       60       35       1       0         5.10.2022       21079       7236       Balingen       [] (FR)       Frankreich       80       60       70       70       1       0         5.10.2022       21079       7334       Balingen       [] (DE) Deutschland       80       80       80       10       1       0         5.10.2022       21079       5324       Tranas       [] (SE) Schweden       120       80       100       1 |

Im ersten Schritt müssen Sendungsdaten in das Projekt importiert werden. Über den Button MPORT CSV 1 können die Ordner / Dateien ausgewählt werden.

Für den Import der Sendungsdaten nutzen Sie bitte die Vorlage "Sendungsdaten-Import.csv".

Über den Botton EXPORTALS CSV ± ist es möglich die Sendungsdaten wieder im CSV. Format zu exportieren.

Die Funktion weitere sendedaten HINZUFÜGEN 
ermöglicht das Hinzufügen einzelner Sendungsdaten.

In der Ansicht "Sendungsdaten" können in den Überschriften verschiedene Filterfunktionen genutzt werden. Diese dienen der individuellen Sortierung und haben keinen Einfluss auf die Berechnung.

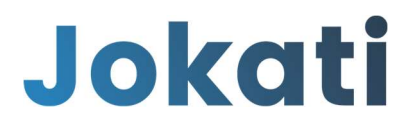

# 1.1.2 Frachtberechnung [Berechnungsgrundlagen | Sperrigkeiten]

|                                                                                                    | Ange | Bestätigung  | Zusammenfassung | Sendungsprofil                                    | Nebenkosten  | 3 Tarif              | echnung        | Frachtbere                    | Sendungsdaten                                                          |
|----------------------------------------------------------------------------------------------------|------|--------------|-----------------|---------------------------------------------------|--------------|----------------------|----------------|-------------------------------|------------------------------------------------------------------------|
| DE NI CH NL HU SE FR AT DK CZ BE RPT BG BG                                                                                                    |      |              |                 |                                                   |              |                      |                | ing                           | chtberechnu<br>FE                                                      |
| Kurzel     Internes Kurzel     Beschreibung     Interne Beschreibung     Gewicht in Kg       VP     Internes Kürzel     Viertelpalette     Interne Beschreibung     kg       KT     Internes Kürzel     Karton     Interne Beschreibung     kg       CC     Internes Kürzel     Collico     Interne Beschreibung     1       HP     Internes Kürzel     Habpalette     Interne Beschreibung     kg       RC     Internes Kürzel     Rolicontainer     Interne Beschreibung     kg | BG © | BG PT 💿 📷 BG | m <sup>2</sup>  | AT  C  DK C Sperrigkeiten Lademeter Lademeter Loo |              | HU O                 | 0 NL 0         | INT CH                        | DE     rechnungsart     Kubikmeter w     Lademeter we     Berechnung n |
| VP     Internes Kürzel     Vertelpslette     Interne Beschreibung     kg       KT     Internes Kürzel     Karton     Interne Beschreibung     kg       CC     Internes Kürzel     Collico     Interne Beschreibung     1       HP     Internes Kürzel     Habpalette     Interne Beschreibung     kg       RC     Internes Kürzel     Rollcontainer     Interne Beschreibung     kg                                                                                               |      |              |                 |                                                   | Gewicht in K | Interne Beschreibung | Beschreibung   | ackungsart<br>Internes Kürzel | nimalgewicht je Verp<br>Kürzel                                         |
| KT     Internes Kürzel     Karton     Interne Beschreibung     kg       CC     Internes Kürzel     Collico     Interne Beschreibung     1       HP     Internes Kürzel     Haltspalette     Interne Beschreibung     kg       RC     Internes Kürzel     Roticontainer     Interne Beschreibung     kg                                                                                                    |      |              |                 |                                                   | k            | Interne Beschreibung | Viertelpalette | Internes Kürzel               | VP                                                                     |
| CC     Internes Kilrzel     Collico     Interne Beschreibung     1       HP     Internes Kilrzel     Halbpalette     Interne Beschreibung     kg       RC     Internes Kilrzel     Rolicontainer     Interne Beschreibung     kg                                                                                                    |      |              |                 |                                                   | k            | Interne Beschreibung | Karton         | Internes Kürzel               | кт                                                                     |
| HP     Internes Kürzel     Halbpalette     Interne Beschreibung     kg       RC     Internes Kürzel     Rolicontainer     Interne Beschreibung     kg                                                                                                    |      |              |                 |                                                   |              | Interne Beschreibung | Collico        | Internes Kürzel               | сс                                                                     |
| RC Internes Kurzel Rolicontainer Interne Beschreibung ko                                                                                                    |      |              |                 |                                                   | k            | Interne Beschreibung | Halbpalette    | Internes Kürzel               | HP                                                                     |
|                                                                                                    |      |              |                 |                                                   | k            | Interne Beschreibung | Rollcontainer  | Internes Kürzel               | RC                                                                     |

Die Berechnungsgrundlage wird zunächst nur zwischen dem nationalen und internationalen Versand getrennt. Es ist jedoch möglich, für jedes in den Sendungsdaten enthaltene Land eigene Berechnungsgrundlagen zu hinterlegen.

| E DE | INT | Hinzufügen 👻 |
|------|-----|--------------|
|------|-----|--------------|

Sollen für Sendungen außerhalb Deutschlands einheitliche Berechnungsrundlagen angewandt werden ist es ausreichend die Werte in dem Feld "INT" zu pflegen.

Sollen für alle oder nur für einzelne Länder gesonderte Berechnungsgrundlagen erfasst werden, können diese unter dem Feld "Hinzufügen" ausgewählt werden und erweitert werden.

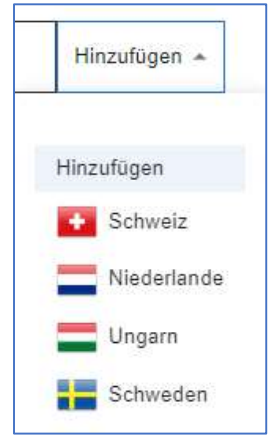

# Jokati

# 1.1.2.1 Berechnungsart wählen

Die Berechnungsart gibt vor auf welcher Grundlage das Frachtpflichtige Gewicht ermittelt werden soll.

Die folgenden Berechnungsoptionen sind wählbar:

 Kubikmeter werden berücksichtigt
 Die frachtpflichtigen Kubikmeter werden auf Basis der in den Sendungsdaten vorgegebenen Abmessungen oder Kubikmeter mit den Sperrigkeiten und Mindestgewichten je Verpackungsart berechnet.

| erecn | nungsart                         |
|-------|----------------------------------|
| ۲     | Kubikmeter werden berücksichtigt |
| 0     | Lademeter werden berücksichtigt  |
| 0     | Berechnung nach Effektivgewicht  |

- <u>Lademeter werden berücksichtigt</u>
   Die Lademeter werden auf Basis in den Sendungsdaten vorgegebenen Abmessungen errechnet und das frachtpflichtige Gewicht auf Basis Lademeter und Sperrigkeiten berechnet.
- <u>Berechnung nach Effektivgewicht</u>
   Diese Berechnungsart berücksichtigt ausschließlich das effektive Gewicht der Sendungen und berücksichtigt keine anderen Berechnungsgrundlagen oder Sperrigkeiten.
- <u>Sendungskonsolidierung</u>
   Die Funktion konsolidierte Abrechnung ermöglicht das Zusammenfassen von Sendungen mit gleicher ID.

Wird das Feld aktiviert werden alle Sendungen mit gleicher ID zu einer Sendung zusammengefasst. Die Ermittlung des frachtpflichtigen Gewichtes erfolgt auf der Basis der einzelnen Sendungspositionen und wird für die Ermittlung des Frachtpreises zusammengefasst.

# 1.1.2.2 Sperrigkeiten

Die Sperrigkeiten geben an welches kalkulatorische Gewicht je Kubikmeter oder je Lademeter angewandt werden soll.

Diese Angaben finden sich in den meisten Fällen auf den Tarifblättern der Transportanbieter.

| perrigkeiten |    |
|--------------|----|
| _ Kubikmeter |    |
| 150          | m² |
| - Lademeter  |    |
| 1000         | m² |

Konsolodierte Abrechnung (Sendungszusammenfassung)

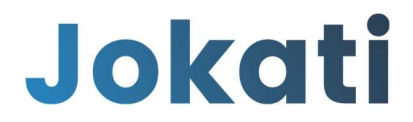

# 1.1.2.3 Verpackungsarten | Mindestgewichte

| Kürzel | Internes Kürzel | Beschreibung   | Interne Beschreibung | Gewicht in Kg |
|--------|-----------------|----------------|----------------------|---------------|
| VP     | Internes Kürzel | Viertelpalette | Interne Beschreibung | 50            |

Zur Kalkulation der Mindestgewichte können in der Übersicht der Verpackungsarten die Werte je Packstück hinterlegt werden. Es müssen nur die Packstücke mit Werten belegt werden, welche auch in den Sendungsdaten enthalten sind.

Verpackungsarten, welche nicht in der Aufstellung enthalten sind, können am Ende mit dem Button weitere zusatz verpackungsarten Hinzufügen 
Hinzufügen.

#### 1.1.3 Tarife

In diesem Bereich werden die Tarife der aktuellen Frachtvereinbarung hinterlegt. Die Tarife können ebenfalls in Form von Dateien im CSV-Format importiert werden. Hierfür stellen wir die Vorlage "Tarif-Import" bereit.

Für den Import von Tarifen muss folgendes berücksichtigt werden:

In Zeile 1 stehen die Tarif Zonen In Zeile 2 stehen die Postleizahlen je Zone In Spalte 1 stehen die Gewichte / Anzahl Stellplätze In den Feldern unterhalb der Postleitzahlen stehen die Frachtraten

#### 1.1.3.1 Tarife importieren

| E 🚺          | INT                 | •       | CH ⊗   |                | 8            | HU 🛞 🚼 SE 🛞                             | FR 🛞 🧮 A                                                       | t 🛞 🚼 DK 🛞                                  | 🖕 CZ 🛞 🚺 BE                                                                                               | 8 🚺 PT 8                                                                           | BG 🛞                                        |
|--------------|---------------------|---------|--------|----------------|--------------|-----------------------------------------|----------------------------------------------------------------|---------------------------------------------|----------------------------------------------------------------------------------------------------|------------------------------------------------------------------------------------|---------------------------------------------|
|              |                     |         |        |                |              |                                         |                                                                |                                             |                                                                                                    |                                                                                    |                                             |
| Art          |                     |         |        |                |              |                                         |                                                                |                                             |                                                                                                    |                                                                                    |                                             |
| richt        | *                   |         |        |                |              |                                         |                                                                |                                             |                                                                                                    |                                                                                    |                                             |
| NE HINZUFÜGE | N 🕀                 |         |        |                |              |                                         |                                                                |                                             |                                                                                                    |                                                                                    |                                             |
| vicht        | 1                   | Θ       |        | 10             |              | 0 O                                     | 1 0                                                            | 10                                          | 1 0                                                                                                    | <i>1</i> ⊖ : ↑                                                                     | 1 0                                         |
|              | <b>1</b><br>20, 21, | 22      |        | <b>2</b><br>23 |              | 3<br>19, 24, 25, 27, 28, 29, 30<br>, 31 | <b>4</b><br>10, 12, 13, 14, 16, 17, 18<br>, 26, 32, 33, 37, 38 | 5<br>04, 06, 15, 34, 36, 39, 48<br>, 49, 99 | 6<br>01, 02, 03, 07, 08, 09, 35<br>, 40, 41, 42, 44, 45, 46, 4<br>7, 50, 51-53, 57, 58, 59,<br>96, 97, 98 | 7<br>54-56, 60, 61, 63, 64, 65<br>, 67, 68, 69, 70, 71, 74, 7<br>5, 76, 90, 91, 95 | 8<br>66, 72, 73, 77-79, 80-89<br>92, 93, 94 |
| 100          |                     |         | 23,31€ |                | 30,75€       | 32,49 €                                 | 35,56 €                                                        | 37,03€                                      | 37,84 €                                                                                                   | 40,58 €                                                                            | 42,5                                        |
| 150          |                     |         | 25,37€ |                | 34,29€       | 36,38€                                  | 40,09 €                                                        | 41,87€                                      | 42,85 €                                                                                                   | 46,15 €                                                                            | 48,5                                        |
| 200          |                     |         | 27,28€ |                | 37,87€       | 40,34€                                  | 44,64 €                                                        | 46,75€                                      | 47,90 €                                                                                                   | 51,78€                                                                             | 54,5                                        |
| 250          |                     |         | 27,77€ |                | 39,54€       | 42,35 €                                 | 47,32 €                                                        | 49,70€                                      | 51,03€                                                                                                    | 55,46€                                                                             | 58,6                                        |
| 300          |                     |         | 31,88€ |                | 46,18€       | 49,35 €                                 | 54,96 €                                                        | 57,65€                                      | 59,14 €                                                                                                   | 64,15€                                                                             | 67,7                                        |
| 400          |                     |         | 37,92€ |                | 56,08€       | 59,97€                                  | 66,85€                                                         | 70,13€                                      | 71,98€                                                                                                    | 78,11€                                                                             | 82,5                                        |
| 500          |                     |         | 41,75€ |                | 62,62€       | 67,24€                                  | 75,31 €                                                        | 79,21€                                      | 81,39€                                                                                                    | 88,67€                                                                             | 93,84                                       |
| 600          |                     |         | 48,07€ |                | 71,62€       | 76,84€                                  | 86,03 €                                                        | 90,46 €                                     | 92,90 €                                                                                                   | 101,14€                                                                            | 107,0                                       |
|              |                     |         |        |                |              |                                         |                                                                |                                             |                                                                                                    | Zeilen pro Seite: 100 👻                                                            | 1-23 von 23 <                               |
|              |                     | EÜGEN P |        |                | nev <b>a</b> | PORT CSV +                              |                                                                |                                             |                                                                                                    |                                                                                    |                                             |

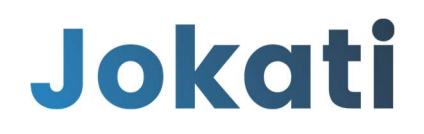

Für den Import von Frachttarifen, gelangt man über den Button Dateiauswahl auf den eigenen lokalen Laufwerken.

Auch bei den Tarifen kann durch das Feld Hinzufügen – ein weiteres Land hinzugefügt werden. Wie im Bereich der Frachtberechnung werden auch bei den Tarifen alle Länder aus den hochgeladenen Sendungsdaten angezeigt.

Achtung: Bei jedem Import von Tarifen muss auch die Tarifart ausgewählt werden.

| arif Art     |                                                |
|--------------|------------------------------------------------|
| Bewicht      |                                                |
|              |                                                |
|              |                                                |
| Gewicht      |                                                |
| Paletten     |                                                |
| 100kg Sätzen |                                                |
|              |                                                |
|              | Gewicht<br>Gewicht<br>Paletten<br>100kg Sätzen |

#### 1.1.4 Nebenkosten

In den Nebenkosten können die aktuell zur Frachtvereinbarung gehörenden Gebühren erfasst werden. Hier sind die meisten der allgemein gültigen Kostenarten bereits hinterlegt. Wir in den anderen Bereich, können durch den Button EIGENE NEBENKOSTEN HINZUFÜGEN

Zu jeder Kostenart kann durch einen Doppelklick die Einheit "%" oder "€" ausgewählt werden.

Die LKW-Maut sowie der Dieselzuschlag in der aktuellen Version mit einem prozentualen Zuschlag abgebildet. Das Jokati Team unterstützt hier gern bei Fragen. 
 Wert
 Einheit
 Be

 Wert
 %
 Pri

 We
 Bitte wählen
 e

 We
 €
 e

 We
 %
 e

 We
 %
 e

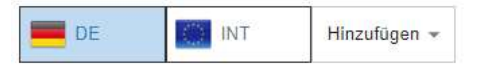

Sollen unterschiedliche Nebenkosten je Land hinterlegt werden, können über die Funktion

Hinzufügen weitere Länder ausgewählt werden und deren individuellen Nebenkosten im Projekt erfasst werden. Dies ist meist bei unterschiedlichen Mautsätzen je Land hilfreich.

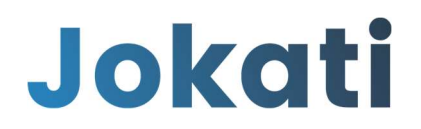

# 1.1.5 Sendungsprofil

| endungsprofil<br>HEFE                    |                                     |
|------------------------------------------|-------------------------------------|
| Beschreibung                             | Auswahl                             |
| Sind Ihre Sendungen Stapelbar?           | Nein                                |
| Versenden Sie Gefahrgut?                 | Ja                                  |
| Versenden Sie an Privatempfänger?        | Nein                                |
| Versenden Sie an Geschäftskunden?        | Ja                                  |
| Wünschen Sie eine Transportversicherung? | Nein                                |
| Welche Berechnungsart wünschen Sie?      | Kubikmeter                          |
|                                          | Zellen pro Seite: 100 + 1–6 von 6 < |
| EXPORT ALS CSV 🛓                         |                                     |
|                                          |                                     |
|                                          | ZUSAMMENFASSUNG ANSEHE              |

Im Sendungsprofil werden die wichtigsten Informationen für den Spediteur abgebildet. Diese haben einen Einfluss auf die Berechnung, sondern diesen rein der Information.

#### 1.1.6 Zusammenfassung

In der Zusammenfassung wird das Projekt mit all seinen Parametern und Daten bewertet und mit den aktuellen Kosten abgebildet.

Die Daten aus den Sendungsdaten werden nach Land sortiert und summiert. Über klicken auf das Land öffnet sich die Aufstellung der Einzelsendungen.

|     | Land        | Sendedaten Anzahl | Preis       | Maut                 | Diesel              | Gesamtsumme nach Land inkl. Maut und Diesel |
|-----|-------------|-------------------|-------------|----------------------|---------------------|---------------------------------------------|
| ~   | Deutschland | 829               | 40.293,00 € | 2.427.44 €           | 5.825.74 €          | 43.548,18 €                                 |
| ~   | + Schweiz   | 118               | 18.432.44 € | 1.866,48 €           | 3.032,95 €          | 23.331,85€                                  |
| ~   | Niederlande | 78                | 8.570.88 €  | 867.81 €             | 1.410,22 €          | 10.848,71 €                                 |
| ~   | E Ungarn    | 25                | 3.824,88 €  | 367,08 €             | 598,44 €            | 4.588,18 €                                  |
| ~   | Schweden    | 38                | 8.414.16 €  | 852,03 €             | 1.384.83 €          | 10.880,82 €                                 |
| ~   | Frankreich  | 82                | 12.522,27 € | 1.268.07 €           | 2.080.85 €          | 15.880,99 €                                 |
| ~   | Österreich  | 96                | 13.789,33 € | 1.394.30 €           | 2.285,86 €          | 17.429,49 €                                 |
| ~   | Dänemark    | 54                | 8.818.03€   | 872,42 €             | 1.417.74 €          | 10.905,19 €                                 |
| ~   | Tschechien  | 17                | 1.763,42 €  | 177.62.€             | 288,53 €            | 2.219,47 €                                  |
| ~   | Belgien     | 15                | 1.561,38 €  | 157,14 €             | 255.32 €            | 1.983,84 €                                  |
| ~ 0 | Portugal    | 12                | 0.00 É      | 0,00 E               | 0,00 €              | 0.00€                                       |
|     |             |                   |             | Auftrag Gesamtsumme: | <u>146.335,70.€</u> |                                             |
|     |             |                   |             |                      |                     |                                             |

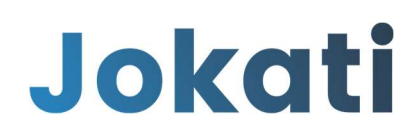

# 1.1.7 Bestätigung

Im Bereich "Bestätigung" können die Speditionen aus dem Adressbuch ausgewählt werden die zur Abgabe eines Angebotes eingeladen werden sollen.

| 3                                                                       |                                                                                                   |       |
|-------------------------------------------------------------------------|---------------------------------------------------------------------------------------------------|-------|
| dressbuch<br>dresse neu anlegen oder aktualisieren.                     | S                                                                                                 |       |
| Email*                                                                  | Spedition Schnell & Ellig<br>Vo- une Nacharare : Nicola Schnell<br>Errait: Ractare_Joss/Sphere de | / B   |
| Firma*                                                                  | T                                                                                                 |       |
| Vornama*                                                                | Testspecifion GmbH Use at fastments, Max Statemann Cmst, Weighten, Ge                             |       |
| Nachname*                                                               |                                                                                                   | K. L. |
| SPEICHERN                                                               |                                                                                                   |       |
|                                                                         |                                                                                                   |       |
| ommentar<br>Ier können Sie eine Nachricht an den Spediteur hinterlegen. |                                                                                                   | R     |
|                                                                         |                                                                                                   | T U   |
|                                                                         |                                                                                                   |       |
|                                                                         |                                                                                                   |       |
|                                                                         |                                                                                                   |       |
|                                                                         |                                                                                                   |       |
|                                                                         |                                                                                                   |       |

Die einzelnen Adressen können durch Auswahl des Kästchens vor der Adresse aktiviert werden. Sollte an dieser Stelle eine Adresse spontan ergänzt werden müssen, kann diese über das Adressfeld auf der linken Seite ergänzt werden. Diese Adresse wird ebenfalls im Adressbuch gespeichert.

Um den Teilnehmern Informationen oder Dokumente wie RFI, RFQ oder Anforderungen mit dem Einladungslink zu übermitteln, können diese hier hochgeladen werden.

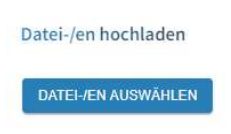

Als Orientierung für die wichtigsten Informationen haben wir einen Fragebogen / Informationsformular entwickelt, welches wir Ihnen kostenfrei zur Verfügung stellen.

Über den Button ANFRAGE JETZT VERSCHICKEN > herhalten die ausgewählten Speditionen einen Einladungs-Link per E-Mail über welchen diese Ihr Angebot hochladen können.

#### 1.1.8 Angebote einsehen

Sobald eine Spedition das Angebot abgegeben hat, erhalten Sie eine E-Mail mit der Information, dass ein neues Angebot zu Ihrem Projekt vorliegt.

In der Projektübersicht auf dem Dashboard gelangen Sie mit dem Button ANGEBOTE ANSEHEN direkt in die Angebotsübersicht.

| das bestehende Projekt "Beispielprojekt"<br>erdem werden hier Ihre Vergleiche angezeigt. |
|------------------------------------------------------------------------------------------|
|                                                                                          |
| PROJEKT BEARBEITEN                                                                       |
| ANGEBOTE ANSEHEN                                                                         |
| PREISERMITTLUNG                                                                          |
|                                                                                          |

### 1.1.9 Angebotsübersicht

|   | Land        | Sendedaten Anzahl | Gesamtsumme nach Land inkl. Maut und Diese | Angebot Nr. 1<br>Testspedition | Angebot Nr.2<br>Spedition Schnell & Eilig<br>? I |
|---|-------------|-------------------|--------------------------------------------|--------------------------------|--------------------------------------------------|
| ~ | Deutschland | 629               | 48.546,18 €                                | ↑ 65.061,35 €                  | ↑ 54.567,60€                                     |
| ~ | + Schweiz   | 116               | 23.331.85 €                                | ↑ 34.216.06 €                  | ↑ 33,398,16 €                                    |
| ~ | Niederlande | 78                | 10.848,71 €                                | ↓ 10.671,28€                   | ↑ 11.103.95 €                                    |
| ~ | Ungarn      | 25                | 4.588.16 €                                 | ↑ 6.518,69 €                   | ↑ 6.640,92 €                                     |
| ~ | Schweden    | 36                | 10.650,82 €                                | ↑ 15.918,75€                   | ↑ 10.867,12 €                                    |
| ~ | Frankreich  | 82                | 15.850,99 <del>(</del>                     | ↑ 29.617,74€                   | ∳ 15.190,89€                                     |
| ~ | Österreich  | 96                | 17.429.49 €                                | ↑ 24,996,12 €                  | ↑ 18.744,44 €                                    |
| ~ | Dânemark    | 54                | 10.906,19 €                                | ↑ 14.576.47 €                  | ↓ 7.239,87€                                      |
| ~ | Tschechlen  | 17                | 2.219.47 €                                 | ↑ 4.644,36 €                   | ↑ 2.385,79€                                      |
| ~ | Belgien     | 15                | 1.963,84 €                                 | ↑ 3.674,51 €                   | ↑ 2.647,81€                                      |
| ~ | Vortugal    | 12                | 0,00 €                                     | ↑ 4.666,10 €                   | ↑ 5.393,41 €                                     |
|   |             |                   | Gesamtpreis: <u>146.335,70 €</u>           | ↑ <u>214.561,43 €</u>          | ↑ <u>168.179,96 €</u>                            |

In der Angebotsübersicht, werden wie in der Zusammenfassung die Sendungsdaten Sortiert und mit Ihren Frachtkosten in Summe je Land dargestellt.

Über das Klicken auf ein Land öffnet sich auch in dieser Ansicht die Ebene der Einzelsendungen.

| ^       | De           | outschland           |                       | 629       |      |            | 48.546,18 € | ↑ 65.061,35€ | ★ 54.567,60 €  |  |
|---------|--------------|----------------------|-----------------------|-----------|------|------------|-------------|--------------|----------------|--|
| 🛃 EXPOR | Versanddatum | Versand Postleitzahl | Empfangs Postleitzahl | Ort       | Land | Länge (cm) | Breite (cm) | Höhe (cm)    | Lademeter (m²) |  |
|         | 03.01.2023   | 24558                | 81829                 | MUENCHEN  | DE   | 120        | 80          | 160          | 0,4            |  |
|         | 04.01.2023   | 24558                | 90461                 | NUERNBERG | DE   | 80         | 60          | 90           | 1              |  |

Am oberen linken Rand ist der "Export-Button" abgebildet. Über diesen können Sie sich die Daten der Einzelsendungsebene in Excel / CSV exportieren.

| Land | Sendedaten Anzahl | Gesamtsumme nach Land inkl. Maut und Diesel | Angebot Nr.1<br>Testspedition | Angebot Nr.2<br>Spedition Schnell & Eilig |
|------|-------------------|---------------------------------------------|-------------------------------|-------------------------------------------|
|      |                   |                                             | 0                             | 0                                         |

Über dieses Symbol können weitere Informationen wie Abgabedatum Anbieter oder Kommentare zum Angebot eingesehen werden.

Dieser Order ist das Datenarchiv, in welches die Speditionen ihr Originalangebot und weitere Unterlagen hochladen können.

Unterhalb der Frachtkosten wird die Tabelle mit den Nebenkosten erstellt. Hier werden die einzelnen Kostenarten direkt miteinander verglichen und Abweichungen angezeigt.

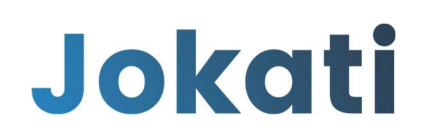

#### Nebenkosten Vergleich

| lezeichnung       | Beschreibung                                                                     | Wert   | Einheit | Angebot 1       |   |          | Angebot 2        |   |          |
|-------------------|----------------------------------------------------------------------------------|--------|---------|-----------------|---|----------|------------------|---|----------|
| Aaut              | Prozentualer Zuschlag                                                            | 5      | 96      | <b>↑</b> 8%     | - | +3 %     | <b>个</b> 7%      | - | +2 %     |
| lieselzuschlag    | Prozentualer Zuschlag / Floatermodell daher kann auch ein Text eingegeben werden | 12     | %       | <b>个</b> 14 %   | - | +2 %     | <b>↓</b> 7%      | = | -5 %     |
| xpress Next Day   | Fester Zuschlag je Sendung in Euro                                               | 25,00  | €       | ∳ 15,00 €       | - | -10,00 € | <b>↓</b> 20,00 € | - | -5,00 €  |
| Express 12:00 Uhr | Fester Zuschlag je Sendung in Euro                                               | 35,00  | €       | ↓ 25,00 €       | - | -10,00 € | <b>↓</b> 30,00 € | - | -5,00 €  |
| Express 10:00 Uhr | Fester Zuschlag je Sendung in Euro                                               | 45,00  | €       | ↓ 30,00 €       | - | -15,00 € | ↓ 40,00 €        | - | -5,00 €  |
| Express 08:00 Uhr | Fester Zuschlag je Sendung in Euro                                               | 125,00 | €       | ↓ 95,00 €       | - | -30,00 € | ↓ 100,00 €       | - | -25,00 € |
| fixtermin         | Fester Zuschlag je Sendung in Euro                                               | 26,50  | €       | ↓ 12,00 €       | = | -14,00 € | ∳ 9,00 €         | - | -17,00 € |
| -Mail Avis        | Fester Zuschlag je Sendung in Euro                                               | 7,50   | €       | <b>↓</b> 6,00 € | = | -1,00 €  | <b>↓</b> 2,00 €  | - | -5,00 €  |
| elefonisches Avis | Fester Zuschlag je Sendung in Euro                                               | 12,50  | €       | ↓ 8,00 €        | - | -4,00 €  | ↓ 8,00 €         | - | -4,00 €  |
|                   |                                                                                  |        |         |                 |   |          |                  |   |          |

# 1.2 Adressbuch

Das Adressbuch ist über das Dashboard zu erreichen und es ist in zwei Bereiche eingeteilt.

1. Die eigenen Kontakte

In diesem Teil des Adressbuches können Sie eigene Kontakte zu Speditionen und Transportanbietern anlegen und verwalten.

#### 2. Das Speditions-Adressbuch

Dieses Telefonbuch enthält Informationen zu Speditionen innerhalb Deutschlands, welche zu einer Stückgutkooperation gehören und Leistungen im Bereich der Landtransporte anbieten.

Dieses Adressbuch wird zentral durch das Jokati Team verwaltet.

| Adressbuch                              | 0                                                              |  |
|-----------------------------------------|----------------------------------------------------------------|--|
| Adresse neu anlegen oder aktualisieren. | 5                                                              |  |
| Email*                                  | Spedition Schnell & Eilig<br>Vor- und Nachname: Nicole Schnell |  |
|                                         | Email: testuser_jokati@theenet.de                              |  |
| Firma*                                  | <u>T</u>                                                       |  |
|                                         | Testspedition GmbH                                             |  |
| Vorname*                                | Vor- und Nachname: Max Mustermann<br>Email: info@jokat.de      |  |
|                                         |                                                                |  |
| Nachname*                               |                                                                |  |
| SPEICHERN                               |                                                                |  |
|                                         | -                                                              |  |
|                                         |                                                                |  |
|                                         |                                                                |  |
|                                         |                                                                |  |

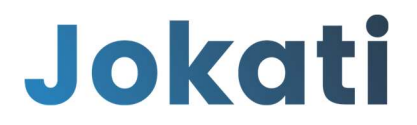

# 1.3 Jokati News

Im Bereich "Jokati News" finden Sie wichtige Arbeitsmaterialien sowie Informationen zu Neuigkeiten rund um Jokati.

JOKATI NEWS [

# 1.4 Navigation und Abmelden

Über das Jokati Logo am linken oberen Rand gelangen Sie immer wieder auf das Dashboard zurück. Mit dem Pfeilsymbol rechts oben neben dem Usernamen wird der Logout durchgeführt.

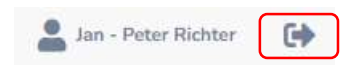